**User Manual** 

# RT-1000 Multichannel Network Interface

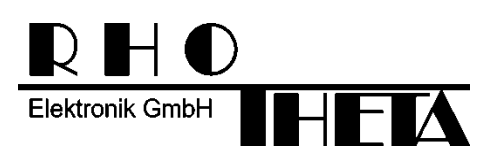

Edited by:

RHOTHETA Elektronik GmbH Kemmelpark Dr.-Ingeborg-Haeckel-Str. 2 82418 Murnau Germany

Tel.: +49 8841 4879 - 0 Fax: +49 8841 4879 - 15

Internet: <u>www.rhotheta.de</u> E-Mail: <u>email@rhotheta.de</u>

Copyright © RHOTHETA Elektronik GmbH All rights reserved

- Issue: 2016/01/28 [Rev 1.00]
- Document-ID: 12-9-1-0015-10-3-3-1-60

#### Note

The manufacturer reserves the right to make modifications at any time and without previous information of the here described product.

#### **Content**

| 1 | Description                     | 4  |
|---|---------------------------------|----|
| 2 | Block Diagram                   | 4  |
| 3 | Components                      | 5  |
| 4 | Network Interface Configuration | 5  |
|   | 4.1 Switch Configuration        | 5  |
|   | 4.2 Modem Configuration         | 9  |
| 5 | Notes                           | 13 |

# 1 Description

The network interface for the RT-1000 multichannel direction finder system includes all devices to connect the system over an internet connection to a remote PC. The network interface is built with a redundancy in the transmission/ telephone line. Therefore 2 network switches and 4 DSL modems are necessary.

## 2 Block Diagram

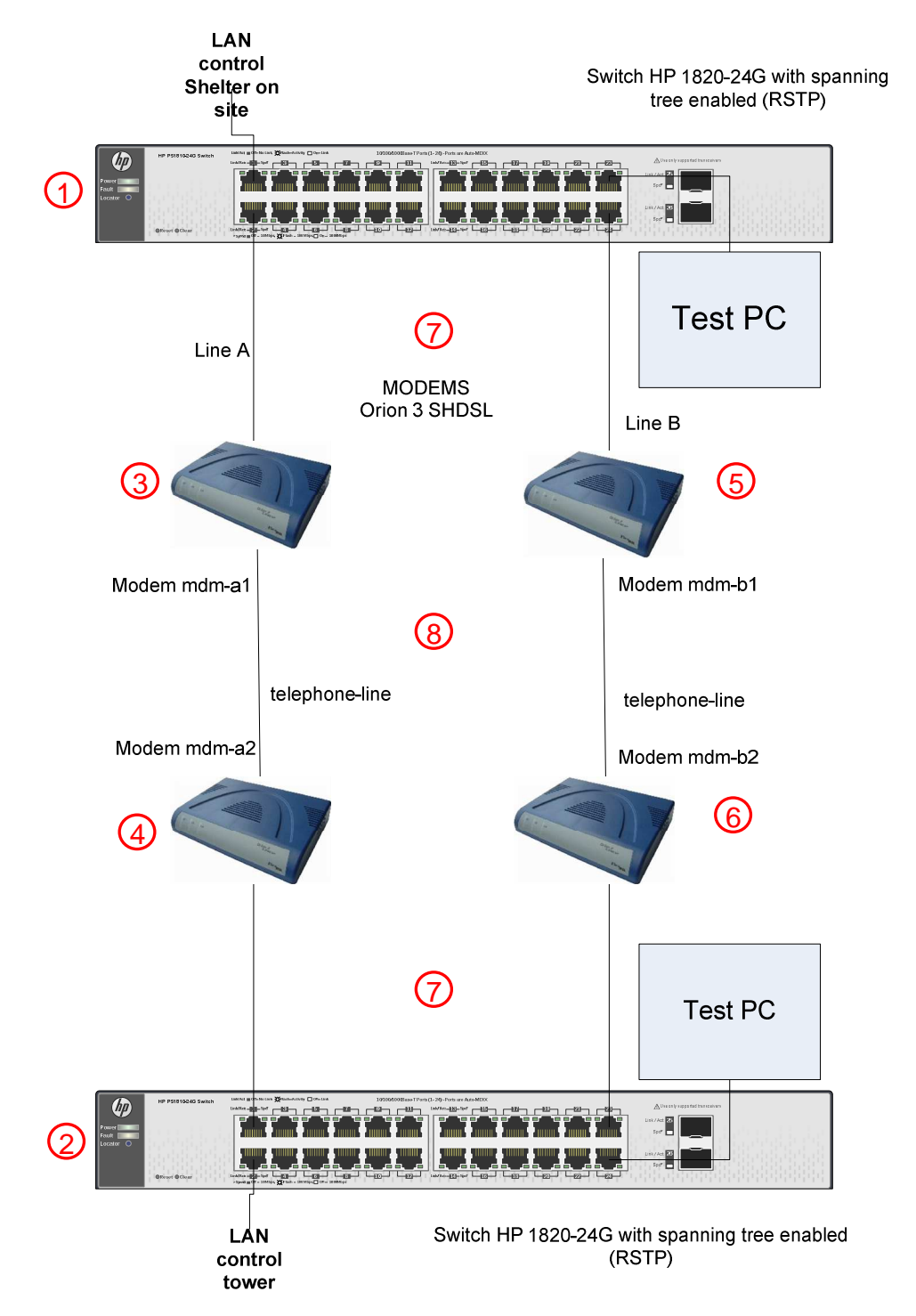

## 3 Components

| DF Channel Components |                          |                                                    |  |
|-----------------------|--------------------------|----------------------------------------------------|--|
| Pos.                  | Component                | Description                                        |  |
| 1                     | Network Switch (Cabinet) | HP 1820-24 G with spanning tree enabled            |  |
| 2                     | Network Switch (Tower)   | HP 1820-24 G with spanning tree enabled            |  |
| 3                     | Modem A1                 | Orion 3 SHDL modem, line one, master configuration |  |
| 4                     | Modem A2                 | Orion 3 SHDL modem, line one, slave configuration  |  |
| 5                     | Modem B1                 | Orion 3 SHDL modem, line two, master configuration |  |
| 6                     | Modem B2                 | Orion 3 SHDL modem, line two, slave configuration  |  |
| 7                     | LAN connection           | Network cable                                      |  |
| 8                     | DSL connection           | Telephone cable                                    |  |

# **4 Network Interface Configuration**

#### 4.1 Switch Configuration

To configure the network switches a PC with a network interface card (NIC) and a browser must be connected to the switch. The NIC should be configured according to the subnet of the switch.

- 1. Connect to the shelter switch (Pos. 1) with default IP 192.168.1.1 (if no DHCP is available)
- Login to the switch with default user parameters Username: admin Password: \_\_\_\_\_ (no password)

| MP 1820-24G Switch J9980A × +             |                                                      |                    | - 01   | X |
|-------------------------------------------|------------------------------------------------------|--------------------|--------|---|
| 🗲 🕲 192.168.77.207/htdocs/login/login.lsp | ⊽ ⊄ ]                                                | 🔮 🛪 Google 🛛 👂 🏠 🖻 | 4 A 9  | Ξ |
| Make it matter.                           |                                                      |                    | hp-sw2 | ^ |
|                                           |                                                      |                    |        |   |
|                                           |                                                      |                    |        |   |
|                                           |                                                      |                    |        |   |
|                                           | HP 1820-24G Switch J9980A                            |                    |        |   |
|                                           | Username admin<br>Password                           |                    |        |   |
|                                           | Log In                                               |                    |        |   |
|                                           |                                                      |                    |        |   |
|                                           | © Copyright 2014 Hewlett-Packard Development Company | у, L.P.            |        | ~ |

3. Go to the page "Setup Network", "get connected" and set IP settings as required. IP address: 192.168.77.207

| Subnet Mask:                           | 255.255.255.0             |                                                            |                            |
|----------------------------------------|---------------------------|------------------------------------------------------------|----------------------------|
| Gatewav Address                        | : 192.168.77.1            |                                                            |                            |
|                                        |                           |                                                            | _ 🗆 🗙                      |
| HP 1820-24G Switch J9980A × +          |                           |                                                            |                            |
| 🗲 🕲 192.168.77.207/htdocs/pages/main/n | nain.lsp                  | ⊽ C <sup>i</sup> Soogle                                    | ▶ ☆ 自 ♣ 余 😕 ☰              |
|                                        |                           |                                                            |                            |
|                                        | HP 1820-24G Switch J9800A |                                                            |                            |
| Setup Network > Get Connected          |                           |                                                            | Save Configuration Log Out |
|                                        |                           |                                                            |                            |
|                                        | Get Connected             |                                                            | Help                       |
| Dethered                               |                           |                                                            |                            |
| Setup Network                          | Network Details           |                                                            |                            |
| Get Connected<br>System Time           | Protocol Type             | Static O DHCP @                                            |                            |
| Switching                              | IP Address                | 192.168.77.207 (x.x.x.x)                                   |                            |
| VLAN     Trunke                        | Subnet Mask               | 255.255.255.0 (x.x.x.x)                                    |                            |
| ► LLDP                                 | Gateway Address           | 192.168.77.1 (x.x.x.x)                                     |                            |
| LLDP-MED     Security                  | MAC Address               | 8C:DC:D4:F7:E8:20                                          |                            |
| For Security For Security For Security |                           |                                                            |                            |
| Diagnostics                            | Web Parameters            |                                                            |                            |
| <ul> <li>Maintenance</li> </ul>        | Session Timeout (Minutes) | 5 (1 to 60)                                                |                            |
|                                        | Management Access         |                                                            |                            |
|                                        | Management VLAN ID        | 1 •                                                        |                            |
|                                        | Management Port           | None V                                                     |                            |
|                                        | SNMP                      |                                                            |                            |
|                                        | SNMP                      | Enabled     Disabled                                       |                            |
|                                        | Community Name            | public (1 to 20 characters)                                |                            |
|                                        |                           | Apply Refresh Cancel                                       |                            |
|                                        |                           | © Copyright 2014 Hewlett-Packard Development Company, L.P. |                            |

- 4. Press "Apply" and reconnect the PC to the switch with the new IP address.
- 5. Go to "Setup Network", "System Time" and set time settings as required and press "Apply"

| (g) 192.168.77.207/htdocs/pages/ma | in/main.lsp                        | ▼ C 1 🕄 - Google - P ☆ 自 🖡 🏫 9                             |  |
|------------------------------------|------------------------------------|------------------------------------------------------------|--|
| hp                                 | HP 1820-24G Switch J9980A          |                                                            |  |
| etup Network > System Time >       | Time                               | Save Configuration Log                                     |  |
|                                    | Clock Time Time Zone Davlight Savi | ing Time                                                   |  |
|                                    | Time Configuration                 | and a result                                               |  |
|                                    | inne contiguration                 |                                                            |  |
| Dashboard<br>Setup Network         | Set System Time                    | Using Simple Network Time Protocol (SNTP)     D Manually   |  |
| Get Connected                      | CNTD C 5K                          |                                                            |  |
| System Time                        | SN IP Configuration                |                                                            |  |
| VLAN                               | SNIP Client                        | Enabled Obsabled                                           |  |
| Trunks                             | SNIP/NIP Server                    | 129.70.132.34 (x.x.x.x)                                    |  |
| LLDP                               | Server Port                        | 123 (1 to 65535)                                           |  |
| Security                           | Last Update Time                   | Jan 1 00:00:00 1970                                        |  |
| Green Features                     | Last Attempt Time                  | Jan 1 00:10:01 1970                                        |  |
| Diagnostics                        | Last Attempt Status                | Request Timed Out                                          |  |
| maintenance                        | Requests                           | 0.                                                         |  |
|                                    | Failed Requests                    | 4                                                          |  |
|                                    | Manual Time Configuration          |                                                            |  |
|                                    | Time                               | 01:11:06 (00:00:00 to 23:59:59)                            |  |
|                                    | Date                               | January 1, 1970                                            |  |
|                                    |                                    |                                                            |  |
|                                    |                                    | Apply Refresh Cancel                                       |  |
|                                    |                                    |                                                            |  |
|                                    |                                    |                                                            |  |
|                                    |                                    | © Copyright 2014 Newlett-Packard Development Company, L.P. |  |
|                                    |                                    |                                                            |  |

- 6. Go to the page "Switching", "Spanning Tree", "Configuration" and change settings to the values listed below and press "Apply":
- enable spanning tree, protocol version RSTP (802.1w)
- bridge-priority for the first switch (shelter) is 0 (zero)
   bridge-priority for the second switch (tower) is 16.384
  - bridge-priority for the second switch (tower) is 16.384 - 🗆 🗙 🍈 HP 1820-24G Switch J9980A 🗙 🕂 ♦ ③ 192.168.77.207/htdocs/pages/main/ 🗢 Cl 🔡 + Google ♀ ☆ 自 ♣ 龠 9 Ξ P 1820-24G Switch .199804 hp ENK/AGT 22 
     1
     3
     5
     7
     0
     11
     13
     15
     17
     19
     21

     2
     4
     6
     8
     19
     12
     14
     16
     18
     20
     22
     Switching > Spanning Tree nfigu us Configuration Spanning Tree Configuration Dashboard Setup Network Spanning Tree Bridge Con Switching Port Configuration Enabled O Disabled Spanning Tree Port Configuration Port Mirroring Jumbo Frames Flow Control Spanning Tree Loop Protection IGMP Snooping Protocol Version RSTP (802.1w) Y Max Age 20 (6 to 40) Hello Time 2 Forward Delay 15 (4 to 30) 16384 ~ Bridge Priority VLAN Trunks BPDU Guard LLDP BPDU Filter LLDP-MED Security Green Features Diagnostics Maintenance Spa Root Bridge Identifier 40:00:8C:DC:D4:F7:E8:20 Root Guarded Interfaces TCN Guarded Interfaces 1-26, TRK1-TRK8 BPDU Flood Enabled Interfaces BPDU Filtered Interfaces Display All 👻 rows Showing 1 to 34 of 34 entries Filter Interface 💠 Port Role 💠 Port Forwarding State 💠 Port Priority 💠 Port Path Cost 💠 Auto Edge 💠 Point-to-point MAC \$ Disabled Disabled 0x0080 Enabled False 2 Disabled Disabled 0x0080 0 Enabled False Disabled Disabled 0×0080 False 3 0 Enabled Disabled Disabled 0x0080 Enabled False Disabled Disabled 0×0080 Enabled Fals
- 7. Go to "Maintenance", "Backup and Update manager", backup, transfer a file from the switch) and click on the arrow pointing downwards:

| G. 192.108.77.207/http://pages/main/main.isp                                                                                                    |                   | ⊽ C <sup>4</sup>   8 * Go                 | ogle 🦻 🏠                                | 自非合                                                              | Ø     |
|----------------------------------------------------------------------------------------------------|-------------------|-------------------------------------------|-----------------------------------------|------------------------------------------------------------------|-------|
| Image: Weight of the second second | Switch J9980A     |                                           |                                         | Diller erty suggested 1<br>Space 2<br>LINK/ACT 25<br>LINK/ACT 25 |       |
| aintenance > Backup and Update Manager                                                                                                    |                   |                                           | Save C                                  | onfiguration                                                     | og Ou |
| File Transfer                                                                                                    |                   |                                           |                                         |                                                                  | Help  |
| Dashboard<br>Setup Network<br>Switching                                                                                                    | Transfer Protocol | Backup<br>Transfer a file from the switch | Update<br>Transfer a file to the switch |                                                                  |       |
| VLAN                                                                                                    | HTTP              |                                           | Ŧ                                       |                                                                  |       |
| LLDP                                                                                                    | TFTP              | (1)                                       | •                                       |                                                                  |       |
| Maintenance<br>Password Manager<br>Backup and Update                                                                                                    |                   |                                           |                                         |                                                                  |       |
| Manager<br>Dual Image Configuration                                                                                                    |                   |                                           |                                         |                                                                  |       |
| Manager<br>Dual Image Configuration                                                                                                    |                   |                                           |                                         |                                                                  |       |
| Manager<br>Dual Image Configuration                                                                                                    |                   |                                           |                                         |                                                                  |       |
| Manager<br>Dual Image Configuration                                                                                                    |                   |                                           |                                         |                                                                  |       |
| Manager<br>Dual Image Configuration                                                                                                    |                   |                                           |                                         |                                                                  |       |

| 3 192.168.77.207/htdocs/pages/main/main.ls                       | ¢)                | ⊽ C <sup>e</sup> Soogle       | ▶ ☆ 自               | <b>↓ ☆ ⊕</b> |
|------------------------------------------------------------------|-------------------|-------------------------------|---------------------|--------------|
| teintenance > Backup and Update Man.                             |                   |                               |                     |              |
|                                                                  |                   |                               |                     |              |
| Dashboard<br>Sotup Hetwork<br>Switching<br>VLAN<br>Trunks<br>LDP | Transfer Protocol | Backup Update Transfer Update | stile to the switch |              |
|                                                                  | Status            | Begin Transfer                |                     |              |
|                                                                  |                   | Clos                          |                     |              |
|                                                                  |                   |                               |                     |              |
|                                                                  |                   |                               |                     |              |
|                                                                  |                   |                               |                     |              |

8. Choose "Configuration" and click on "Begin Transfer"

- 9. Save the file with the extension.cfg to disk and keep it in a safe environment.
- 10. Press "Close" and go to "Maintenance", "Password Manager" and set a password as required (min. 8 characters):

| THE 1020-240 SWITCH J3300/A A                            | 199                       |                               |                                |                    |
|----------------------------------------------------------|---------------------------|-------------------------------|--------------------------------|--------------------|
| 192.168.77.207/htdocs/pages/main/m                       | ain.lsp                   |                               | ⊽ C' 🔡 * Google                | ▶ ☆ 自 ↓ ☆ ❷        |
| Aaintenance > Password Manager                           | HP 1820-240 Switch J9886A |                               |                                | Save Configuration |
|                                                          | Password Manager          |                               |                                | Help               |
| Dashboard                                                | Usemame                   | admin                         | (1 to 64 characters)           |                    |
| Setup Network<br>Switching                               | Current Password          | aunin                         | (1 to 64)                      |                    |
| VLAN                                                     | New Password              |                               | (8 to 64)                      |                    |
| LLDP                                                     | Confirm New Password      |                               | (8 to 64)                      |                    |
| Diagnostics<br>Maintenance<br>Password Manager           |                           | © Copyright 2014 Hewlett-Pack | kard Development Company, L.P. |                    |
| Backup and Update<br>Manager<br>Dual Image Configuration |                           |                               | and development company car    |                    |
|                                                          |                           |                               |                                |                    |
|                                                          |                           |                               |                                |                    |
|                                                          |                           |                               |                                |                    |
|                                                          |                           |                               |                                |                    |
|                                                          |                           |                               |                                |                    |
|                                                          |                           |                               |                                |                    |
|                                                          |                           |                               |                                |                    |
|                                                          |                           |                               |                                |                    |

11. Repeat all steps for second switch (tower) with different IPaddress.

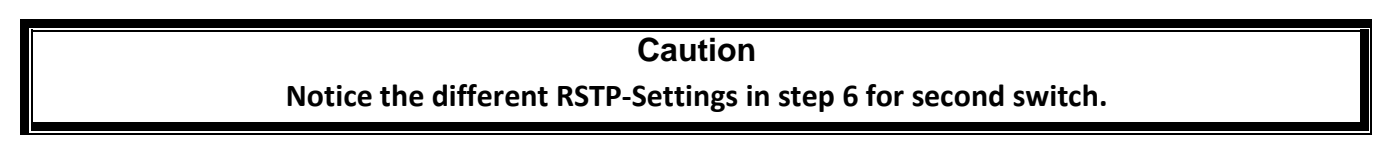

#### 4.2 Modem Configuration

To configure the modems a PC with a network interface card (NIC) and a browser must be connected to the switch. The NIC should be configured according to the subnet of the switch/modems. The default IP address for new modems is 192.168.0.235. The software TFTP-Server must be installed and running on the PC for the configuration of the modems with the configuration files.

Needed Files: mdm-a1, mdm-a2, mdm-b1, mdm-b2

- 1. Connect modem to switch with LAN1
- 2. Type the modem IP in your browser (new modem: 192.168.0.235)
- 3. Choose "Configuration" (on the left) and "Software & Configuration Update" (on top). Type IP address of the PC with TFTP-Server running and the name of the config-file. For example:

TFTP-Server IP :192.168.0.230Config file path:mdm-a1

| / □ IP: 192.168.77.217 ×                                                                                                    |                                                                                                    |
|----------------------------------------------------------------------------------------------------|----------------------------------------------------------------------------------------------------|
| (← ⇒ C fi Q                                                                                                    |                                                                                                    |
| Logged in as ADMINI<br>SUMMARY<br>ALARMS<br>DSL STATUS<br>DSL STATISTICS<br>NET STATISTICS<br>LLDP NEIGHBOURS<br>CONFIGURATION<br>COMMAND REFERENCE | DSL       Peylod       theret       MAC Filter       RSTP       SUMP       LDP       Aerros       Device Management       Contrig Update         Firmware & Configuration Update |
|                                                                                                    |                                                                                                    |

- 4. Click on "Upload"
- 5. Don't forget to change the IP address of your PC after the upload. When the modem restarts it will have the IP address from the RHOTHETA-config-file.

- 6. Open your browser and connect to the modem. There are 2 different configurations coming from RHOTHETA:
  - modem mdm-a1 and mdm-b1 are configured as master-modems (dsl-parameter)
  - modem mdm-a2 and mdm-b2 are configured as slave-modems (dsl-parameter)
- 7. Do not use the same config-file for different modems as the MAC address is included in the config-file!
- 8. IP address table RHOTHETA config-files:

| • | shelter: | mdm-a1: | 192.168.77.217 | mdm-b1: | 192.168.77.218 |
|---|----------|---------|----------------|---------|----------------|
| • | tower:   | mdm-a2: | 192.168.77.208 | mdm-b2: | 192.168.77.209 |

#### 9. Changing IP settings:

Open your browser and connect to modem, for example mdm-a1 192.168.77.217.

10. Change IP settings as required an click on "Save":

| Logged in as ADMINI                                            | DSL Payload Ethernet MAC Filter RSTP SNMP LLDP                                                                                                    | Alarms Device Management | Software & Config Update |
|----------------------------------------------------------------|----------------------------------------------------------------------------------------------------|--------------------------|--------------------------|
| UMMARY<br>LARMS<br>SL STATUS<br>SL STATISTICS<br>ET STATISTICS | Ethernet settings                                                                                                    | VLAN & QoS               |                          |
| LDP NEIGHBOURS<br>ONFIGURATION<br>OMMAND REFERENCE             | In address.         12:10:71217           Subnet mask:         256:256:265.0           Gateway:         192:168.77.1           MTU:         1500                                                                                                    | CoS settings             |                          |
|                                                                | LAN settings       Port     Description     Speed     Flow control       LAN1     LAN1     AUTO •     Image: Control of the set of the set |                          |                          |
|                                                                | Save                                                                                                    |                          |                          |
|                                                                |                                                                                                    |                          |                          |

11. There will be a warning to apply again and confirm the changes:

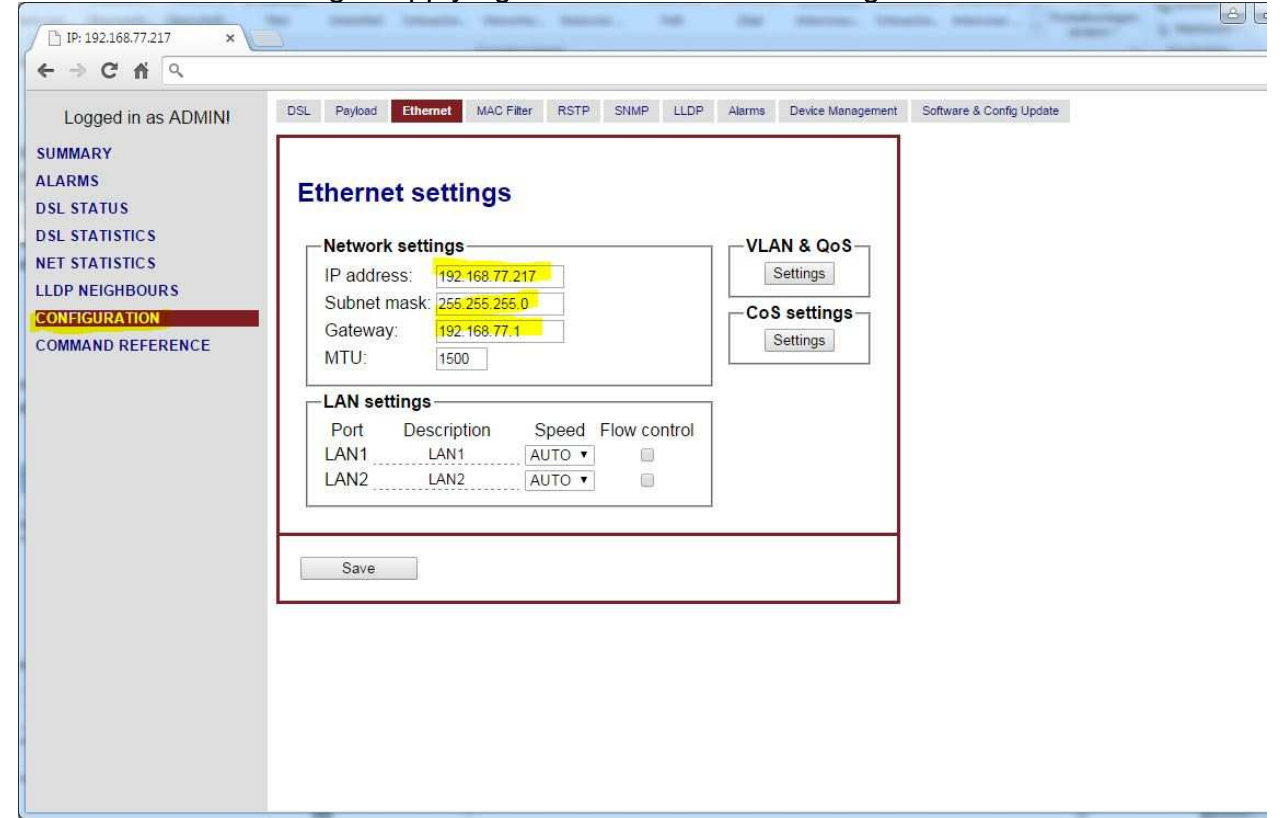

12. There will be again a warning and you'll have to logon to the modem within the next 5 minutes to confirm, the settings. Otherwise the old settings will be restored:

| Configuration will be reapplied from | startup configuration if |
|--------------------------------------|--------------------------|
| you wouldn't connect to modem via    | telnet or WEB or         |
| remotely with 'CONNECT' in 5 minut   | es.                      |
|                                      | ок                       |

13. After reconnect to the modem you have to confirm the configuration:

| ogged in as ADMINI | DSL Payload Ethernet | MAC Filter RS                   | FP SNMP      | LLDP        | Alarms Device Ma | nagement Software & Config Update |         |
|--------------------|----------------------|---------------------------------|--------------|-------------|------------------|-----------------------------------|---------|
| MS                 | DCI settings         |                                 |              |             |                  |                                   |         |
| STATUS             | DSL settings         |                                 |              |             |                  |                                   |         |
| STATISTICS         | DSL mode             |                                 | _            |             |                  |                                   |         |
| STATISTICS         | Active channels: 1   | <ul> <li>Multipair n</li> </ul> | node:? OF    | F 🔹 AUT     | O Slave mode:    |                                   |         |
| NEIGHBOURS         |                      |                                 |              |             |                  |                                   |         |
| AND REFERENCE      |                      | DSL1                            | ŝ            |             |                  |                                   |         |
|                    | Description:         | DSL                             | 1            |             |                  |                                   |         |
|                    | Master/Slave:        | Master                          | *            |             |                  |                                   |         |
|                    | Baserate:            | Auto                            |              |             |                  |                                   |         |
|                    | PAM:                 | AUTO                            | Ŧ            |             |                  |                                   |         |
|                    | ANNEX:               | A/B                             | ¥            |             |                  |                                   |         |
|                    | DSL sync:            | Int                             |              |             |                  |                                   |         |
|                    | Noise Margin:        | OFF dE                          | (OFF/025     | )           |                  |                                   |         |
|                    | Line Attenuation:    | OFF dE                          | (OFF/025     | )           |                  |                                   |         |
|                    |                      |                                 |              |             |                  |                                   |         |
|                    |                      | -                               |              |             |                  |                                   | 1       |
|                    | Save                 | ACTIVE CON                      | FIGURATION 1 | IS NOT CONF | IRMED YET. CONF  | IRM CONFIGURATION AND IT          | Confirm |

14. After confirming the changes everything is written to the startup-config:

| current running configuration is con<br>startup configuration in EEPROM | firmed and written to |
|-------------------------------------------------------------------------|-----------------------|
|                                                                         | OK                    |

15.Don't forget to set a strong password and to back up the configuration after everything is configured!

## 5 Notes